# Petit guide Zoom / Zoom Guide Société de la SLA du Québec

## Rejoindre par téléphone Vue d'ensemble

Vous pouvez rejoindre une réunion Zoom via téléconférence/téléconférence audio (à l'aide d'un téléphone

traditionnel). Cette fonctionnalité est utile dans les situations suivantes :

- vous ne disposez pas de micro ou de haut-parleur sur votre PC/Mac
- vous ne possédez pas de téléphone intelligent (iOS ou Android) sur la route, ou
- vous ne pouvez pas vous connecter à un réseau avec vidéo et audio VoIP/d'ordinateur

#### Rejoindre par téléphone uniquement

- 1. Composez le numéro donnée par votre contacte de la Société SLA du Qc.
- 2. Vous serez invité à saisir le N° de réunion le numéro à neuf (9) ou dix (10) chiffres qui vous a été fourni par l'animateur, suivi de la touche #
- Vous serez invité à saisir votre N° de participant unique. Ceci ne s'applique que si vous avez rejoint sur votre ordinateur ou un appareil mobile ou si vous êtes un conférencier dans le webinaire. Appuyez sur # pour ignorer cette étape.

Si vous rejoignez par ordinateur ou appareil mobile par la suite, vous pourrez saisir le N° de participant pour lier votre session sur votre téléphone et sur votre appareil et afficher votre vidéo lorsque vous parlez au téléphone. Pour saisir votre N° de participant une fois en réunion, saisissez **#N° de participant#** sur votre téléphone.

# Commandes du téléphone disponibles pour les participants rejoignant par numérotation téléphonique

Les commandes suivantes peuvent être saisies via la tonalité DTMF en utilisant le clavier numérique de votre téléphone pendant une réunion Zoom :

- \*6 Faire basculer Mettre en sourdine/Rétablir le son
- \*9 Faire basculer Lever/baisser la main

# Joining a meeting by phone

### **Overview**

You can join a Zoom meeting via teleconferencing/audio conferencing (using a traditional phone). This is

useful when:

- you do not have a microphone or speaker on your PC/Mac,
- you do not have a smartphone (iOS or Android) while on the road, or
- you cannot connect to a network for video and VoIP (computer audio)

### Joining a meeting by phone only

- 1. Dial the number given to you by your ALS Society coordinator/counsellor/host.
- 2. You will be prompted to enter the <u>meeting ID</u> the nine (9), ten (10), or eleven (11) digit ID provided to you by the host, followed by #.
- 3. If the meeting has not already started and join before host is not enabled, you will be prompted to enter the host key to start the meeting, or to press # to wait if you are participant.
- 4. You will be prompted to enter your unique participant ID. This only applies if you have joined on the computer or mobile device or are a panelist in a webinar. Press # to skip.

If you join by computer or mobile device later, you can enter the Participant ID to bind your phone and device session together and show your video when you speak on the phone. To enter your participant ID once you are in the meeting, enter **#Participant ID#** on your phone.

#### Phone controls for participants

The following commands can be entered via DTMF tones using your phone's dial pad while in a Zoom meeting:

- \*6 Toggle mute/unmute
- \*9 <u>Raise hand</u>